## HAYAT EVE SIĞAR UYGULAMASI İLE HES KODU NASIL ALINIR?

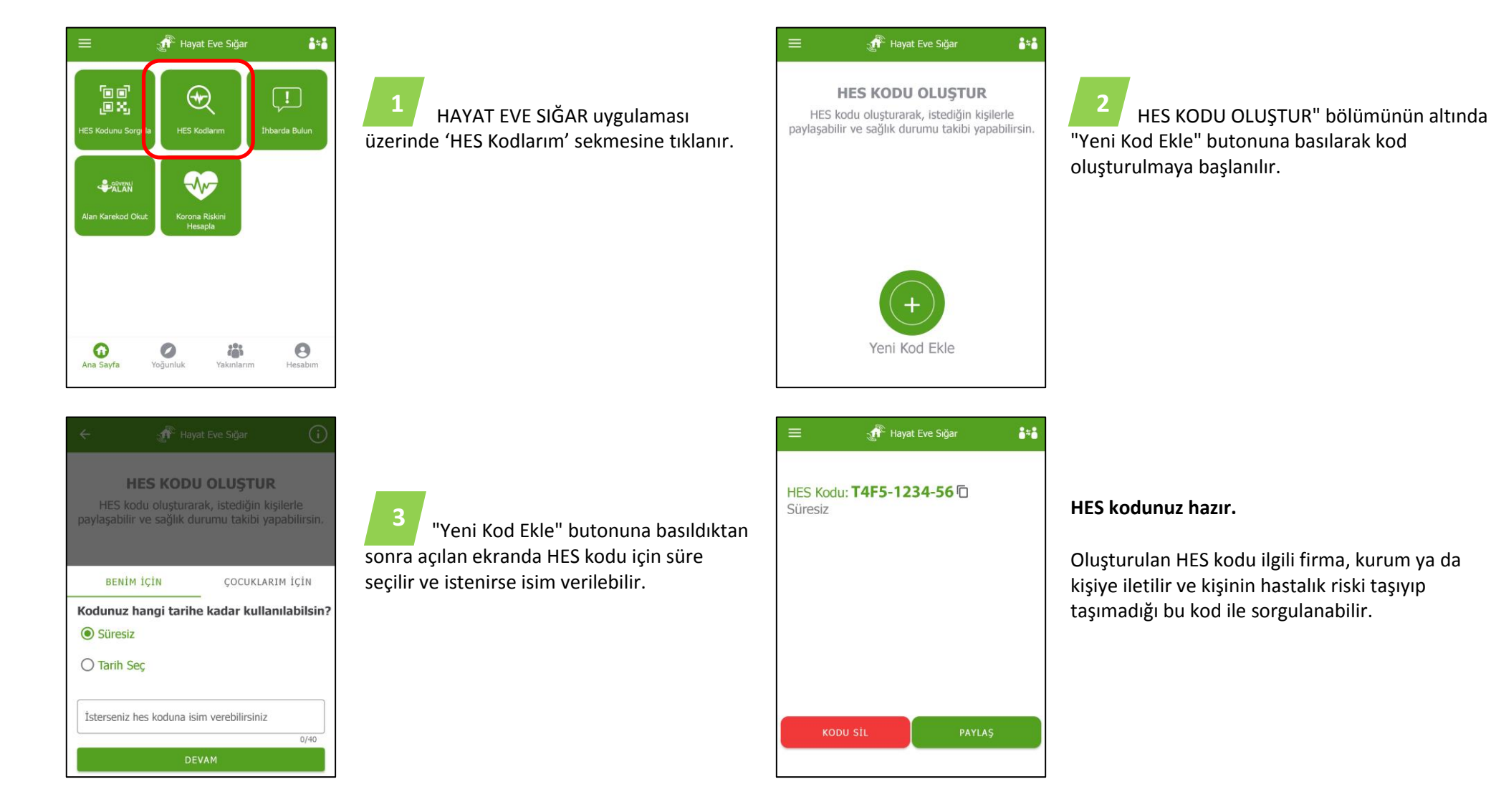